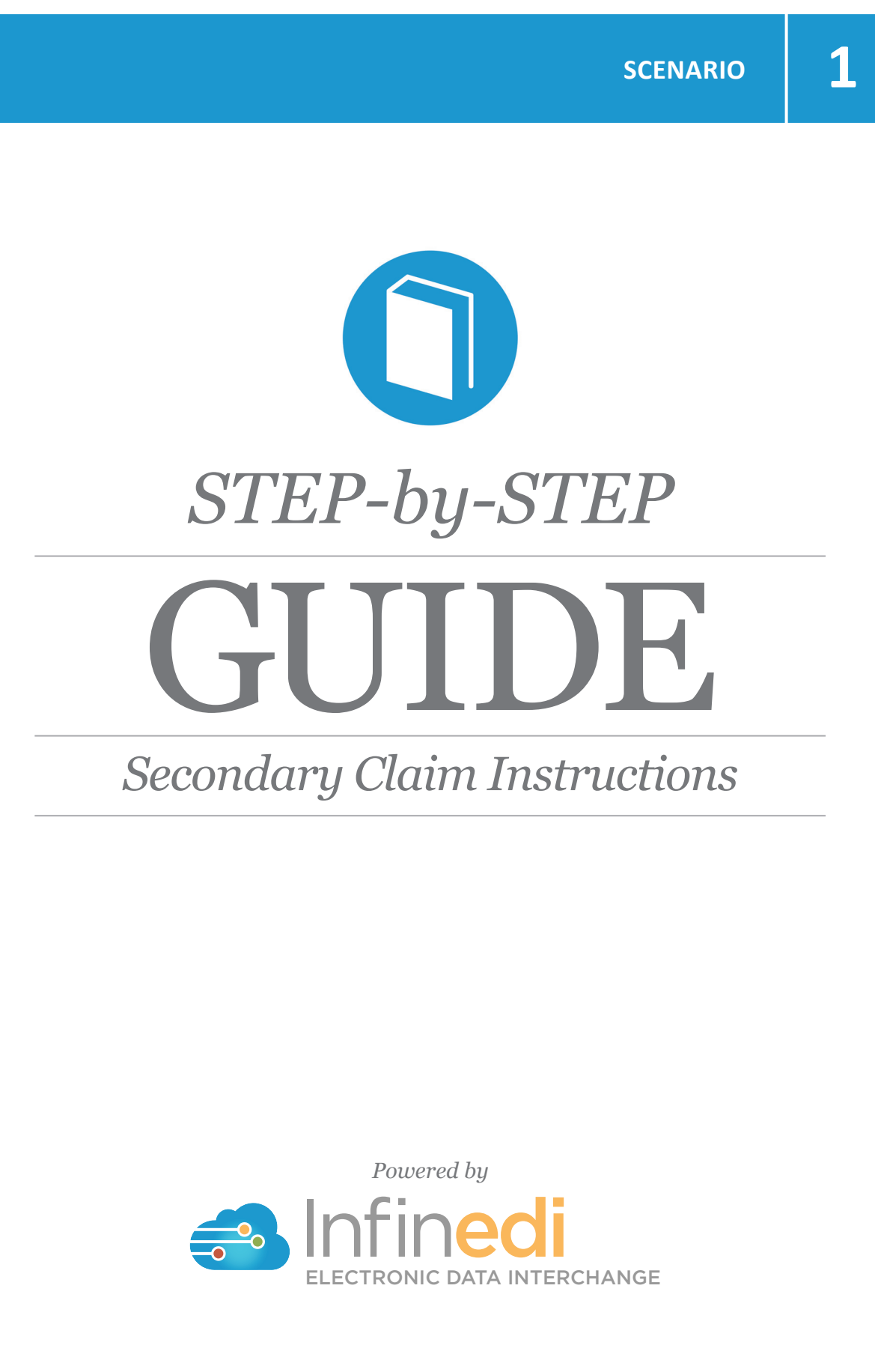

2019-09

#### Table of Contents

| REQUIREMENTS                                       |
|----------------------------------------------------|
| CHANGE THE DESTINATION PAYER, BOX 1                |
| CHANGE THE SECONDARY SUBSCRIBER, BOX 4             |
| ADD A PATIENT, BOX 2                               |
| ADD A PRIMARY SUBSCRIBER/PAYER, ADD INFO WIZARD    |
| ADD THE PRIMARY PAID, CLAIM LEVEL, ADD INFO WIZARD |
| ADD THE SERVICE LINE ADJUDICATION                  |

@ 2019 copyright Infinedi, LLC, All rights reserved All names, logos and marks are the property of the respective owners. www.infinedi.net

#### Requirements

#### **SCENARIO #1**

- The patient's primary insurance is Medicare and Cigna is secondary, through the spouse.
- The primary payment(s) and adjustment(s) itemization is posted to each service line(s).

For training purposes, these instructions start from the viewpoint that the claim is already opened in our editor 2.0.

## THE NECESSARY INFORMATION NEEDED IN ADDITION TO THE PROFESSIONAL MEDICAL CLAIM:

- The name of each of the insurance payers,
- The payer ID for each insurance payer,
- The member ID numbers for each subscriber for each insurance payer.
- The primary insurance EOB, as it will supply the payment and adjustment data.
  - The primary insurance payment amount of zero is valid.
  - The payment amount(s).
  - The adjustment amount(s).
  - The adjudication date.
  - The adjustment group codes and reason codes.

**Disclaimer:** All claim information is fictitious. Please note no association of actual patients or events is intended.

# START BY CHANGING THE DESTINATION PAYER TO THE SECONDARY PAYER. CLICK IN BOX 1.

This box will open up to display the Destination Payer as Medicare because Medicare is the primary payer. The data needs to be changed to the secondary payer information. In this case Cigna.

| Close                               | Destination Payer                             |                            |
|-------------------------------------|-----------------------------------------------|----------------------------|
| Add Info Wizard                     |                                               |                            |
| If altering information in this fie | eld doesn't correct the error, please contact | Infinedi Customer Service. |
| Payer Name                          | MEDICARE                                      | ◄                          |
| Address 1                           | P.O. BOX 1787                                 | ◄                          |
| Address 2                           |                                               |                            |
| City                                | MADISON                                       |                            |
| State                               | WI                                            |                            |
| Zip                                 | 53701                                         |                            |
| Country                             |                                               |                            |
| Insurance Type                      | Choose                                        |                            |
| Claim Filing Indicator              | Medicare Part B                               | ◄                          |
| Responsibility                      | Primary <b>v</b>                              | ▲                          |
| Delete Payor ID                     | 117N9                                         | ◄                          |

Please change the Payer Name, Address, Claim Filing Indicator, Responsibility, and Payer ID.

| The following image h | sac tha finichad | cocondary nov      | ar data and it | ic onlarged fo | r darification |
|-----------------------|------------------|--------------------|----------------|----------------|----------------|
| The following image i | ias me imisneu   | Secondary Day      | פר טמומ. מחט ח | IS emarged to  |                |
|                       |                  | 00001101011 1 1001 |                |                |                |

| Close           |  |
|-----------------|--|
| Add Info Wizard |  |

#### **Destination Payer**

If altering information in this field doesn't correct the error, please contact Infinedi Customer Service.

|        | Payer Name             | CIGNA                    |
|--------|------------------------|--------------------------|
|        | Address 1              | P.O. BOX 123             |
|        | Address 2              |                          |
|        | City                   | MERRY                    |
|        | State                  | CA                       |
|        | Zip                    | 12345                    |
|        | Country                |                          |
|        | Insurance Type         | Choose 🔻                 |
|        | Claim Filing Indicator | Commercial Insurance Co. |
|        | Responsibility         | Secondary V              |
| Delete | Payor ID               | 937N9                    |

# NEXT CHANGE THE SUBSCRIBER TO THE SECONDARY SUBSCRIBER. CLICK IN BOX 4.

This box displays the primary subscriber information that matches the original primary claim. Change the data to the secondary subscriber, to match the secondary payer. This subscriber is the person who owns the secondary policy.

| Close                           | Subscriber                                 | Add Date                         |
|---------------------------------|--------------------------------------------|----------------------------------|
| Add Info Wizard                 |                                            | Add Contact                      |
| If altering information in this | field doesn't correct the error, please co | ntact Infinedi Customer Service. |
| Suff                            | ix                                         |                                  |
| First Nan                       | JAN                                        |                                  |
| Middle Initi                    | al                                         |                                  |
| Last Nan                        | BRADY                                      |                                  |
| S                               | F                                          | ▼ ◀────                          |
| Addres                          | 803 NARRILY                                |                                  |
| Ci                              | ty TULSA                                   |                                  |
| Sta                             | ок                                         |                                  |
| Zip Coo                         | le 74119                                   |                                  |
| Plan Nan                        | ne                                         |                                  |
| Policy / Grou                   | ip 🗌                                       |                                  |
| Relationsh                      | ip Self                                    | •                                |
| Pregna                          | nt                                         |                                  |
| Delete Member                   | ld 1EG4TE5MK73                             |                                  |
|                                 |                                            |                                  |
| Delete Date Of Bir              | 02/14/1968                                 |                                  |

Please change the Name, Sex, Relationship, Member Id, Date of Birth, and the Address if applicable.

| Close                              | Subscriber                                | Add Date                        |
|------------------------------------|-------------------------------------------|---------------------------------|
| Add Info Wizard                    |                                           | Add Contact                     |
|                                    |                                           |                                 |
| f altering information in this fie | Id doesn't correct the error, please con  | tact Infinedi Customer Service. |
| Suffix                             |                                           |                                 |
| First Name                         | SAM                                       |                                 |
| Middle Initial                     |                                           |                                 |
| Last Name                          | BRADY                                     |                                 |
| Sex                                | м                                         | •                               |
| Address                            | 803 NARRILY                               |                                 |
| City                               | TULSA                                     |                                 |
| State                              | ок                                        |                                 |
| Zip Code                           | 74119                                     |                                 |
| Plan Name                          |                                           |                                 |
| Policy / Group                     |                                           |                                 |
| Relationship                       | Choose                                    | •                               |
| Pregnant                           |                                           |                                 |
| te Member Id                       | 123456789XQ                               |                                 |
| to Date Of Birth                   | 12/25/1950                                |                                 |
| *** Either the                     | Patient or the Subscriber must have a rel | ationabio ***                   |
|                                    | Fatient of the Subscriber must have a rea | auonanip.                       |
|                                    |                                           |                                 |
|                                    |                                           |                                 |
|                                    |                                           |                                 |
|                                    |                                           |                                 |
|                                    |                                           |                                 |
|                                    |                                           |                                 |
|                                    |                                           |                                 |

# NEXT, ADD THE ORIGINAL SUBSCRIBER TO THE PATIENT FIELD. THE ORIGINAL SUBSCRIBER IS NOW THE PATIENT. CLICK IN BOX 2.

Initially, you see a blank Patient box. Click on the **Add Patient** blue button and add the original subscriber's data completing the patient fields.

*Hint:* You can leave the subscriber box 4 open as you enter the data in the patient box 2. The open side-by-side view of the boxes help aide in clarification as you create the secondary claim.

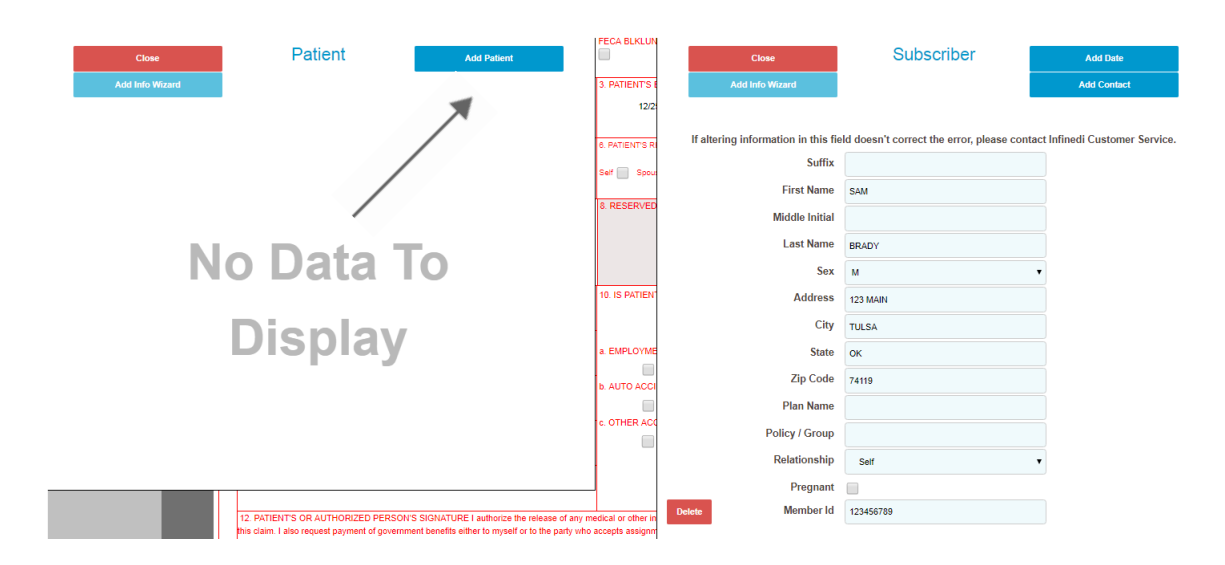

Please add the Name, Sex, Relationship, and the Address if applicable.

| Close                               | Patient                                         | Add Date                                        | FECA BLKLUN       | Close                               | Subscriber                                 | Add Date                      |
|-------------------------------------|-------------------------------------------------|-------------------------------------------------|-------------------|-------------------------------------|--------------------------------------------|-------------------------------|
| Add Info Wizard                     |                                                 |                                                 | 3. PATIENT'S E    | Add Info Wizard                     |                                            | Add Contact                   |
| Delete                              |                                                 |                                                 | 02/2              |                                     |                                            |                               |
|                                     |                                                 |                                                 |                   | If altoring information in this fig | Id doesn't correct the error please cont   | act Infinadi Customor Sonvico |
| If altering information in this fis | ld decen't correct the error places contr       | at Infinadi Cuatamar Sandaa                     | 6. PATIENT'S RI   | Suffix                              | du doesin i contect die enoi, please conta | Customer Service.             |
| n anering mornauon in uns ne        | d doesn't correct die error, please conta       |                                                 | Self 📄 Spou       | Eiret Name                          | e.u.                                       |                               |
| First Name                          |                                                 |                                                 | 8. RESERVED       | Middle laitia                       | SAM                                        |                               |
| Middle Initial                      | JAN                                             |                                                 |                   | Middle Initia                       |                                            |                               |
| Middle Initial                      |                                                 |                                                 |                   | Last Name                           | BRADY                                      |                               |
| Last Name                           | BRADY                                           |                                                 |                   | Sex                                 | м                                          | •                             |
| Sex                                 | F                                               | •                                               | 10. IS PATIEN     | Address                             | 803 NARRILY                                |                               |
| Address                             | 803 NARRILY                                     |                                                 |                   | City                                | TULSA                                      |                               |
| City                                | TULSA                                           |                                                 | a. EMPLOYME       | State                               | ОК                                         |                               |
| State                               | ок                                              |                                                 | b. AUTO ACCI      | Zip Code                            | 74119                                      |                               |
| Zip Code                            | 74119                                           |                                                 |                   | Plan Name                           |                                            |                               |
| Relationship                        | Spouse                                          | •                                               | C. OTHER ACC      | Policy / Group                      |                                            |                               |
| Pregnant                            |                                                 |                                                 |                   | Pregnant                            |                                            |                               |
| _                                   |                                                 | _                                               |                   | Delete Member Id                    | 123456789XX                                |                               |
| Delete Date Of Birth                | 02/23/1968                                      |                                                 | dical or other in |                                     |                                            |                               |
|                                     | this claim. I also request payment of governmen | t benefits either to myself or to the party who | o accepts assignm | Delete Date Of Birth                | 02/01/1968                                 | I                             |
|                                     |                                                 |                                                 |                   |                                     |                                            |                               |
|                                     |                                                 |                                                 |                   |                                     |                                            |                               |
|                                     |                                                 |                                                 |                   |                                     |                                            |                               |
|                                     |                                                 |                                                 |                   |                                     |                                            |                               |
|                                     |                                                 |                                                 |                   |                                     |                                            |                               |
|                                     |                                                 |                                                 |                   |                                     |                                            |                               |
|                                     |                                                 |                                                 |                   |                                     |                                            |                               |

| The following image has the finished patient data, and it is enlarged for clarification. |                                        |                                          |  |  |  |  |  |
|------------------------------------------------------------------------------------------|----------------------------------------|------------------------------------------|--|--|--|--|--|
| Close                                                                                    | Patient                                | Add Date                                 |  |  |  |  |  |
| Add Info Wizard                                                                          |                                        |                                          |  |  |  |  |  |
| Delete                                                                                   |                                        |                                          |  |  |  |  |  |
|                                                                                          |                                        |                                          |  |  |  |  |  |
| If altering information in this fie                                                      | ld doesn't correct the error, please o | contact Infinedi Customer Service.       |  |  |  |  |  |
| Sunix                                                                                    | <br>                                   |                                          |  |  |  |  |  |
| First Name                                                                               | JAN                                    |                                          |  |  |  |  |  |
| Last Namo                                                                                | BDADY                                  |                                          |  |  |  |  |  |
| Last Marie                                                                               | BRADY                                  |                                          |  |  |  |  |  |
| Addrage agenth                                                                           |                                        |                                          |  |  |  |  |  |
| City                                                                                     |                                        |                                          |  |  |  |  |  |
| State                                                                                    |                                        |                                          |  |  |  |  |  |
| Zin Code                                                                                 | 74149                                  |                                          |  |  |  |  |  |
| Relationship                                                                             | Spouse                                 |                                          |  |  |  |  |  |
| Pregnant                                                                                 |                                        |                                          |  |  |  |  |  |
|                                                                                          |                                        |                                          |  |  |  |  |  |
| Delete Date Of Birth                                                                     | 02/23/1968                             | 篇                                        |  |  |  |  |  |
|                                                                                          |                                        |                                          |  |  |  |  |  |
| Winte Van and alars all of some an                                                       | and have at any time if                |                                          |  |  |  |  |  |
| HINT: You can close all of your op                                                       | enea boxes at one time, if you         | ou click on <b>HideAll Forms</b> button. |  |  |  |  |  |
|                                                                                          |                                        |                                          |  |  |  |  |  |

#### NEXT, ADD THE PRIMARY SUBSCRIBER AND MATCHING PRIMARY PAYER INFOR-MATION. CLICK ON ADD INFO WIZARD BLUE BUTTON.

Back to Search Results Ignore Premium Edits

Show Errors Hide All Forms Reload Form Save Changes

#### SELECT 2320-SBR-OTHER SUBSCRIBER INFORMATION

- 2320-SBR-Other Subscriber Information
- 2320-OI-Other Insurance Coverage Information
- 2320-CAS-Claim Level Adjustments
- 2320-AMT\*Other Claim Amounts
- · 2330A-REF\*SY-Other Subscriber Secondary Identification
- 2330B-REF-Other Payer Identifiers

This selection from the above list displays both the subscriber and the corresponding insurance payer in a side-by-side view. By aligning the boxes side-by-side it is easy to match the correct subscriber to correct insurance payer.

In this case it will be the original primary subscriber and the original primary payer data that must be entered.

Initially, you see two blank boxes. To add the original primary subscriber, click on the **Add Other Sub**scriber blue button. To add the original primary payer, click on the **Add Other Payer** blue button.

| Close | Other Subscriber | Add Other Subscriber |
|-------|------------------|----------------------|
|       |                  |                      |
|       |                  | T                    |
| N     | lo Data T        | ō \                  |
|       | Diaplay          |                      |
|       | Display          |                      |
|       |                  |                      |

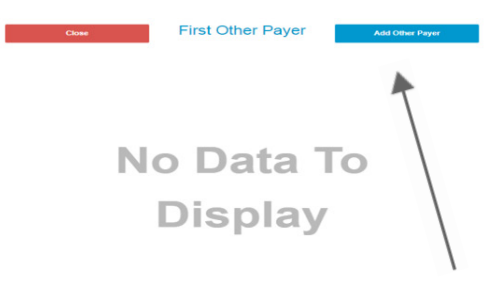

It is a requirement to complete both sets of information.

For the subscriber add the Name, Relationship, and the Member ID.

For the payer, please add the Name, Claim Filing Indicator, Responsibility, and the Payer ID.

| Delete                                   | Subscriber - P                            |                            |                       |                                       |                                             |                           |
|------------------------------------------|-------------------------------------------|----------------------------|-----------------------|---------------------------------------|---------------------------------------------|---------------------------|
|                                          |                                           |                            |                       | Delete                                | F                                           |                           |
|                                          |                                           |                            |                       |                                       |                                             |                           |
| If altering information in this field do | loesn't correct the error, please contact | Infinedi Customer Service. |                       | If altering information in this field | d doesn't correct the error, please contact | Infinedi Customer Service |
| Suffix                                   |                                           |                            |                       | Payer Name                            |                                             |                           |
| First Name                               |                                           |                            |                       | Address 1                             |                                             |                           |
| Middle Initial                           |                                           |                            |                       | Address 2                             |                                             |                           |
| Last Name                                |                                           |                            |                       | City                                  |                                             |                           |
| Sex Ch                                   | hoose 🔻                                   |                            |                       | State                                 |                                             |                           |
| Address                                  |                                           |                            |                       | Zip                                   |                                             |                           |
| City                                     |                                           |                            |                       | Country                               |                                             |                           |
| State                                    |                                           |                            |                       | Insurance Type                        | Choose                                      |                           |
| Zip Code                                 |                                           |                            |                       | Claim Filing Indicator                | Choose                                      |                           |
| Plan Name                                |                                           |                            |                       | Responsibility                        | Primary T                                   |                           |
| Policy / Group                           |                                           |                            | TES                   | Delete Payor ID                       |                                             |                           |
| Relationship                             | Choose 🔻                                  |                            |                       |                                       |                                             |                           |
| Pregnant                                 |                                           |                            |                       |                                       |                                             |                           |
| Nember Id                                |                                           |                            | her information neces |                                       |                                             |                           |
|                                          |                                           |                            | signment below        |                                       |                                             |                           |

The following image has the finished original primary subscriber and original primary payer data.

| Close                               | First Other<br>Subscriber - P                |                            |                       | Close<br>Delete                     | First Other Payer -<br>P                    |                            |
|-------------------------------------|----------------------------------------------|----------------------------|-----------------------|-------------------------------------|---------------------------------------------|----------------------------|
| If altering information in this fie | ld doesn't correct the error, please contact | Infinedi Customer Service. |                       | If altering information in this fie | Id doesn't correct the error, please contac | Infinedi Customer Service. |
| Suffix                              |                                              |                            |                       | Payer Name                          | MEDICARE                                    |                            |
| First Name                          | JAN                                          |                            |                       | Address 1                           |                                             |                            |
| Middle Initial                      |                                              |                            |                       | Address 2                           |                                             |                            |
| Last Name                           | BRADY                                        |                            |                       | City                                |                                             |                            |
| Sex                                 | F                                            |                            |                       | State                               |                                             |                            |
| Address                             |                                              |                            |                       | Zip                                 |                                             |                            |
| City                                |                                              |                            |                       | Country                             |                                             |                            |
| State                               |                                              |                            |                       | Insurance Type                      | Choose                                      |                            |
| Zip Code                            |                                              |                            |                       | Claim Filing Indicator              | Medicare Part B                             |                            |
| Plan Name                           |                                              |                            |                       | Responsibility                      | Primary                                     |                            |
| Policy / Group                      |                                              |                            |                       | Delete Payor ID                     | 12345                                       |                            |
| Relationship                        | Self •                                       |                            | 123                   |                                     |                                             |                            |
| Pregnant                            |                                              |                            |                       |                                     |                                             |                            |
| Delete Member Id                    | 1EG4TE5MK73                                  |                            | her information neces |                                     |                                             |                            |
|                                     |                                              |                            | signment below        |                                     |                                             |                            |
|                                     |                                              |                            | -                     |                                     |                                             |                            |
|                                     |                                              |                            |                       |                                     |                                             |                            |
|                                     |                                              |                            |                       |                                     |                                             |                            |
|                                     |                                              |                            |                       |                                     |                                             |                            |
|                                     |                                              |                            |                       |                                     |                                             |                            |
|                                     |                                              |                            |                       |                                     |                                             |                            |
|                                     |                                              |                            |                       |                                     |                                             |                            |
|                                     |                                              |                            |                       |                                     |                                             |                            |
|                                     |                                              |                            |                       |                                     |                                             |                            |
|                                     |                                              |                            |                       |                                     |                                             |                            |

# NEXT, ADD THE PRIMARY PAYER PAID AMOUNT ON THE CLAIM LEVEL. CLICK ON ADD INFO WIZARD BLUE BUTTON AGAIN.

| Add Into Wizard Back to Search Results Ignore Premium Edits                                                                                                    | Show Errors | Hide All Forms | Reload Form | Save Changes | Submit |
|----------------------------------------------------------------------------------------------------|-------------|----------------|-------------|--------------|--------|
| SELECT 2320 AMT* OTHER CLAIM AMOUN                                                                                                    | ITS         |                |             |              |        |
| <ul> <li>2320-SBR-Other Subscriber Information</li> <li>2320-OI-Other Insurance Coverage Information</li> <li>2320-CAS-Claim Level Adjustments</li> <li>2320-AMT*Other Claim Amounts</li> <li>2330A-REF*SY-Other Subscriber Secondary Identificati</li> <li>2330B-REF-Other Payer Identifiers</li> </ul> | ion         |                |             |              |        |

Your primary payer information will display. Click on the **Add Payor Amount Paid** blue button, and enter the primary paid amount in the field provided.

| Close                            | First Other Payer -                      | Add Payor Amount Paid         |
|----------------------------------|------------------------------------------|-------------------------------|
| Delete                           | P                                        | Add Non Covered Charges       |
|                                  |                                          | Add Amount Owed               |
| altering information in this fie | ld doesn't correct the error, please con | tact Infinedi Customer Servic |
| Payer Name                       | MEDICARE                                 |                               |
| Address 1                        |                                          |                               |
| Address 2                        |                                          |                               |
| City                             |                                          |                               |
| State                            |                                          |                               |
| Zip                              |                                          |                               |
| Country                          |                                          |                               |
| Insurance Type                   | Choose                                   | •                             |
| Claim Filing Indicator           | Medicare Part B                          | •                             |
| Responsibility                   | Primary                                  | •                             |
|                                  |                                          |                               |

| This paid amount is the total payment from the primary payer. This is the claim level payment that |
|----------------------------------------------------------------------------------------------------|
| must balance with the itemized payment information on the service line(s).                         |

|        | Close                          | First Other Payer -                         | Add Non Covered Charges      |
|--------|--------------------------------|---------------------------------------------|------------------------------|
|        | Delete                         | P                                           | Add Amount Owed              |
| lf alt | tering information in this fie | ld doesn't correct the error, please contac | t Infinedi Customer Service. |
|        | Payer Name                     | MEDICARE                                    | ]                            |
|        | Address 1                      |                                             |                              |
|        | Address 2                      |                                             |                              |
|        | City                           |                                             |                              |
|        | State                          |                                             |                              |
|        | Zip                            |                                             |                              |
|        | Country                        |                                             |                              |
|        | Insurance Type                 | Choose                                      |                              |
|        | Claim Filing Indicator         | Medicare Part B                             |                              |
|        | Responsibility                 | Primary <b>•</b>                            |                              |
| Delete | Payor ID                       | 12345                                       |                              |
| Delete | Payor Amount Paid              | 20.00                                       | <                            |

*Hint:* Each primary paid amount, on each service line, must equal this total payment amount.

# THE FINAL STEP(S) IS TO ADD THE ITEMIZED PRIMARY PAYER INFORMATION ON EACH OF THE SERVICE LINES. CLICK ON YOUR SERVICE LINE.

The primary payment and adjustment amount(s) is added to each service line(s). The following steps must be repeated for each service line. Zero amounts are valid, if that is what the primary payer paid.

Once the Service Line is opened, click on the **Add Info Wizard** blue button, **within the line data.** See the image below.

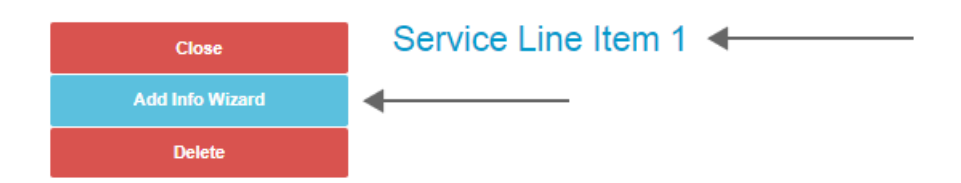

If altering information in this field doesn't correct the error, please contact Infinedi Customer Service.

| Delete | Date Start               | 05/19/2016 | i |
|--------|--------------------------|------------|---|
|        | Date End                 |            | Î |
|        | Place Of Service         |            |   |
|        | EMG                      |            |   |
|        | Procedure Code Qualifier | нс         | • |
|        | Procedure Code           | 98941      |   |
| Р      | rocedure Code Modifier 1 | AT         |   |

#### SELECT 2400-2430 LINE ADJUDICATION INFORMATION

- 2400-2420F-NM1-Referring Provider Name
- 2400-2420F-REF-Referring Provider Secondary Identification
- 2400-2420G-NM1-Ambulance Pick-Up Location
- 2400-2420G-N3/N4-Ambulance Pick-Up Address
- 2400-2420-NM1-Ambulance Drop-Off Location
- 2400-2420-N3/N4-Ambulance Drop-Off Address
- 2400-2430-Line Adjudication Information
- 2400-2440-LQ-Form Identification Code
- 2400-2440-FRM-Supporting Documentation

Initially, you see a blank box. Click on the Add Adjudication blue button.

*Hint:* You can leave the service line box open as you enter data in the Add Adjudication box. The open side-by-side view of the boxes help aide in clarification as you enter your data.

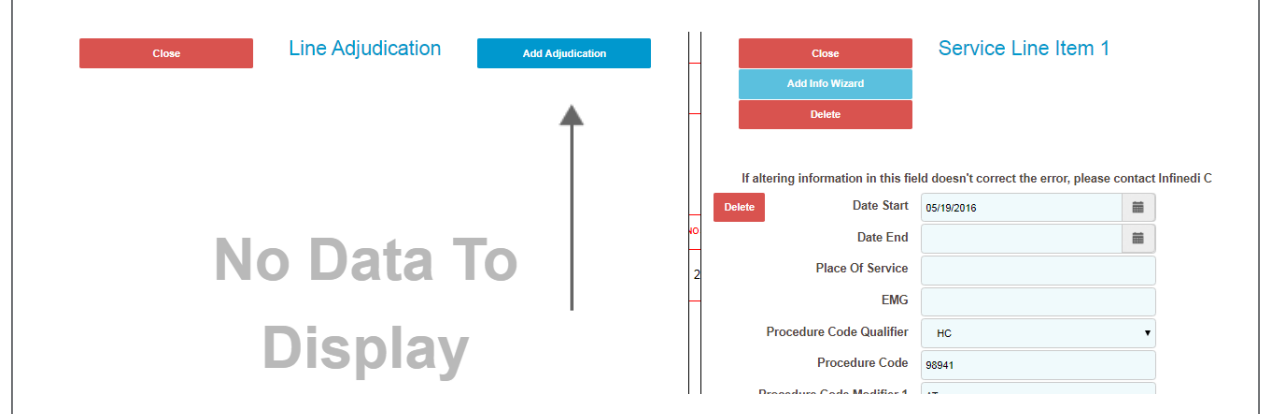

Three fields are already populated for you. This data corresponds to your opened up service line.

- Proc Code Qualifier, (The Proc Code Qualifier is usually HC.)
- Procedure Code
- Procedure Code Modifier.

| Close                            | Line Adjudication                          | Add Payer ID Number           | Close                                   | Service Line Item 1                     |
|----------------------------------|--------------------------------------------|-------------------------------|-----------------------------------------|-----------------------------------------|
| Delete                           |                                            | Add Line Adjustment           | Add Info Wizard                         |                                         |
|                                  |                                            | Add Date Claim Paid           | Delete                                  |                                         |
|                                  |                                            | Add Service Line Paid Amount  |                                         |                                         |
|                                  |                                            | Add Amount Owed               | If altering information in this field d | loesn't correct the error, please conta |
|                                  |                                            |                               | Delete Date Start                       | 05/19/2016                              |
| altering information in this fie | Id doesn't correct the error, please conta | ct Infinedi Customer Service. | Date End                                |                                         |
| Line Number                      | 1                                          |                               | Place Of Service                        |                                         |
| Proc Code Qualifier              | нс                                         | •                             | EMG                                     |                                         |
| Procedure Code                   | 99312                                      |                               | Procedure Code Qualifier                | нс                                      |
| Procedure Code Modifier1         | 25                                         |                               | Procedure Code                          | 99213                                   |
| Procedure Code Modifier2         | Proc Modifier 2                            |                               | Procedure Code Modifier 1               | 25                                      |
| Procedure Code Modifier3         | Proc Modifier 3                            |                               | Procedure Code Modifier 2               | Proc Modifier 2                         |
| Procedure Code Modifier4         | Proc Modifier 4                            |                               | Procedure Code Modifier 3               | Proc Modifier 3                         |
| Proc Description                 |                                            |                               | Procedure Code Modifier 4               | Proc Modifier 4                         |
| Daid Service Unit Count          | 1                                          |                               | Diagnosis Code Pointer 1                | 1                                       |

#### STAYING WITHIN THE LINE ADJUDICATION BOX, NEXT, CLICK ON THESE FOUR **BLUE BUTTONS:**

- Add Payer ID Number,
- Add Line Adjustment,
- Add Date Claim Paid,
- Add Service Line Paid Amount.

Procedure Code Modifier4

Paid Service Unit Count

Proc Description

The following image is enlarged for clarification.

| Citab                                                                                                    | Line Adjudication                         | Add Payer ID Number                   | <    |
|----------------------------------------------------------------------------------------------------|-------------------------------------------|---------------------------------------|------|
| Delete                                                                                                    |                                           | Add Line Adjustment                   | ◀    |
|                                                                                                    |                                           | Add Date Claim Paid                   | ◄    |
|                                                                                                    |                                           | Add Service Line Paid Amount          | <    |
|                                                                                                    |                                           | Add Amount Owed                       |      |
|                                                                                                    |                                           |                                       | ice. |
| Line Number                                                                                                  | 1                                         |                                       | ice. |
| Line Number<br>Proc Code Qualifier                                                                           | 1<br>HC                                   | • • • • • • • • • • • • • • • • • • • | ice. |
| Line Number<br>Proc Code Qualifier<br>Procedure Code                                                         | 1<br>HC<br>99312                          |                                       |      |
| Line Number<br>Proc Code Qualifier<br>Procedure Code<br>Procedure Code Modifier1                             | 1<br>HC<br>99312<br>25                    |                                       | ice. |
| Line Number<br>Proc Code Qualifier<br>Procedure Code<br>Procedure Code Modifier1<br>Procedure Code Modifier2 | 1<br>HC<br>99312<br>25<br>Proc Modifier 2 |                                       |      |

Please note: the Add Line Adjustment is used for each entry of the contractual obligation, (writeoff), and patient responsibility. Every time you click this blue button you will be given another section of fields to complete. To add the contractual obligation and the patient responsibility data, this button was clicked twice. That allowed two sections to display and both sets of data were added. See the following image.

Proc Modifier 3

Proc Modifier 4

1

| Close                            | Line Adjudication                      | A         | ld Line Adjustment    | <    |
|----------------------------------|----------------------------------------|-----------|-----------------------|------|
| Delete                           |                                        | A         | dd Amount Owed        |      |
| altering information in this fie | ld doesn't correct the error, please o | ontact li | nfinedi Customer Serv | ice. |
|                                  | , <b>,</b>                             |           |                       |      |
| Line Number                      | 1                                      |           |                       |      |
| Proc Code Qualifier              | нс                                     | •         |                       |      |
| Procedure Code                   | 98941                                  |           |                       |      |
| Procedure Code Modifier1         | AT                                     |           |                       |      |
| Procedure Code Modifier2         | Proc Modifier 2                        |           |                       |      |
| Procedure Code Modifier3         | Proc Modifier 3                        |           |                       |      |
| Procedure Code Modifier4         | Proc Modifier 4                        |           |                       |      |
| Proc Description                 |                                        |           |                       |      |
| Paid Service Unit Count          | 1                                      |           |                       |      |
| Payer ID Number                  | 12345                                  | •         |                       |      |
|                                  |                                        |           |                       |      |
| Adjustment Group Code            | CO - Contractual Obligations           | •         |                       |      |
| Adjustment Reason Code           | 45                                     |           |                       |      |
| Adjustment Amount                | 10.00                                  |           |                       |      |
| Adjustment Quantity              | 1                                      | •         | <b>←</b>              |      |
|                                  |                                        |           |                       |      |
| Adjustment Group Code            | PR - Patient Responsibility            | •         | •                     |      |
| Adjustment Reason Code           | 3                                      |           |                       |      |
| Adjustment Amount                | 25.00                                  |           |                       |      |
| Adjustment Quantity              | 1                                      | -         | •                     |      |
| Date Claim Paid                  | 08/01/2019                             | <b>m</b>  |                       |      |
| Service Line Paid                | 20.00                                  |           |                       |      |
|                                  |                                        |           |                       |      |

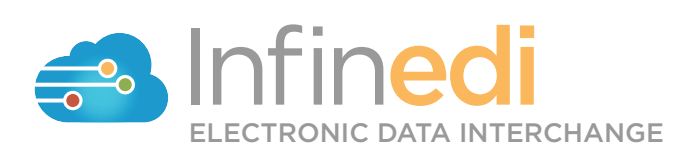